勤怠管理クラウドシステム **KDDI モビレコーダー** << 従業員用マニュアル Ver. 4 >>

KDDI株式会社

## 1 Myレコーダー、モバイルタイムレコーダーの利用方法

パソコン、スマートフォン、携帯端末より、打刻用画面へアクセスします。

### 1.1 メール受信設定の確認

携帯端末でタイムレコーダーのURLお知らせメールを受信する場合、メールの設定をご確認ください。 メールフィルタの設定によりURLお知らせメールが受信できない場合があります。

(一部の機種を除きます)

メールボタン > Eメール設定 > メールフィルター > 個別設定 > その他の設定 > URLリンク規制 → [規制しない]

設定方法は、ソフトウエアバージョンアップなどにより変更になる可能性があります。 また、ご利用の機種によって表示形式が異なる場合があります。

## 1.2 アクセス方法

①管理者より、メールアドレスに送信された「レコーダーURLのお知らせ」を確認します。

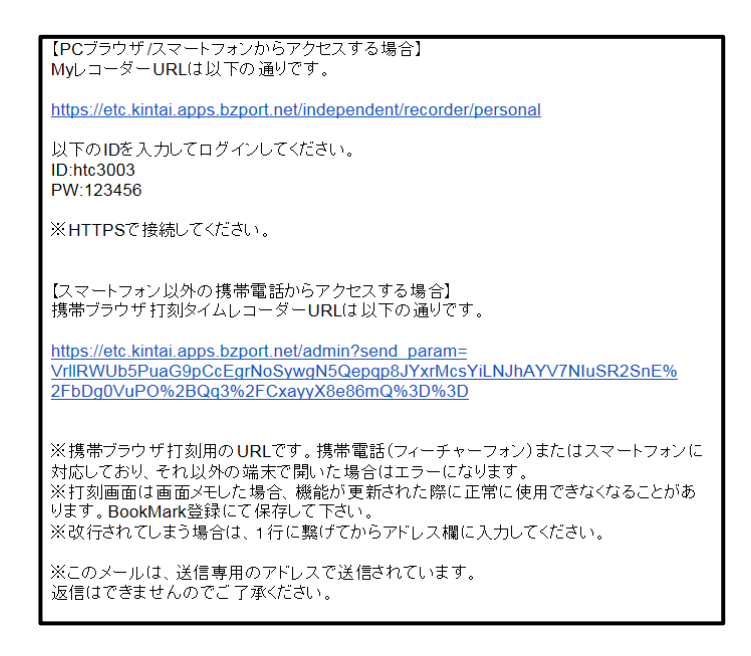

## Myレコーダー利用方法

Myレコーダーはパソコン、スマートフォン、タブレットのブラウザから利用できます。 ※フィーチャーフォン(携帯電話)では利用できませんのでご注意ください。 以下はスマートフォンの利用例です。

②メールに表示されたURLにアクセスすると、パスワードを入力する画面が表示されます。

| 0 <b>1</b> 5/2-9- |                                                                      |
|-------------------|----------------------------------------------------------------------|
|                   | ID_/(スワードを入力してください)<br>ID<br>/(スワード<br>/(スワード                        |
|                   | Copyright(c) 2003-2016 Human Lechnologies, Enc. All Rights Reserved. |

③メールに記載されているID、パスワードを入力すると、タイムレコーダー画面が表示されます。

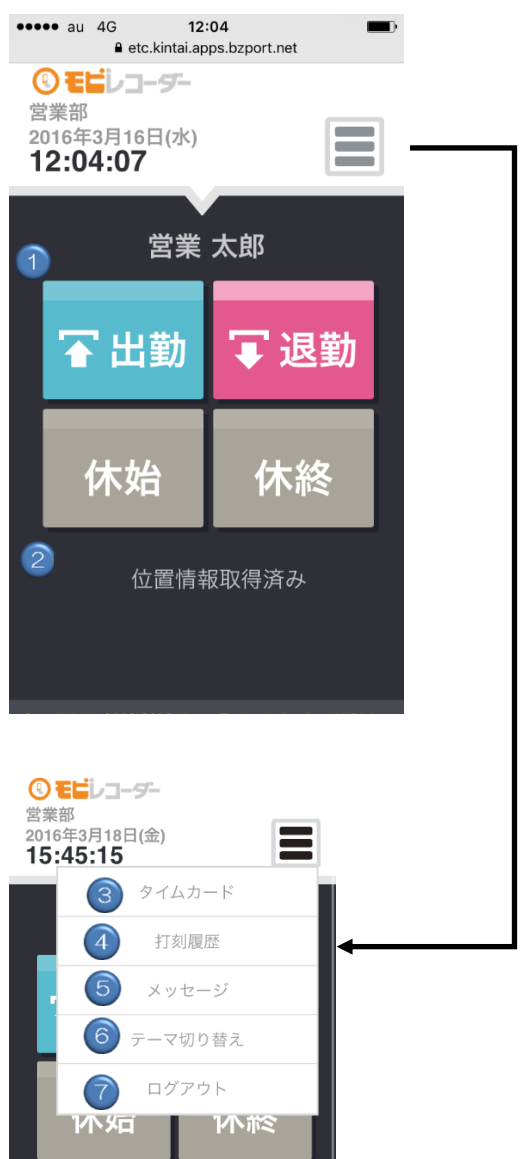

#### 項目内容

| 1                        | 打刻を行う際にクリックします。                                                                |
|--------------------------|--------------------------------------------------------------------------------|
|                          | [出勤] … 出勤打刻 [退勤] … 退勤打刻                                                        |
|                          | [休始]… 休憩開始打刻   [休終]… 休憩終了打刻                                                    |
|                          | ※ [休始]、[休終] ボタンは管理画面での設定によっては表示されない場合があります。                                    |
| 2                        | 位置情報の取得状況を表示します。管理画面で位置情報の取得がONになっている時に表示されます。「位置情報取得済み」と表示されていれば位置情報の記録が可能です。 |
| 3                        | タイムカードを表示します。こちらから勤務状況の閲覧や申請が可能です。                                             |
| 4                        | このブラウザで行った打刻履歴を表示します。                                                          |
|                          | ※他のタイムレコーダーで記録された打刻は確認できません。                                                   |
| 5                        | システムメンテナンスなどお知らせが表示されます。                                                       |
| 6                        | 2種類のテーマを自由にお選びいただきます。個々人で自由にお楽しみいただけます。                                        |
|                          | 切り替え結果は、そのブラウザのみに反映します。                                                        |
| $\overline{\mathcal{O}}$ | Myレコーダーからログアウトします。ログアウト後はID・パスワードの再入力が必要です。                                    |

④管理画面にて、位置情報を取得する設定になっている場合、位置情報利用の許可を求めるメッセージが表示され ることがありますので、許可を行ってください。

※表示メッセージはブラウザやバージョンによって異なります。

|                              | 11/1回消報以侍屮・・・                                                          |  |  |  |
|------------------------------|------------------------------------------------------------------------|--|--|--|
| "http "が現在<br>の位置情報を利用します。よろ | Copyright(c) 2003-2015 HumanTechnologies, Inc. All Rights<br>Reserved. |  |  |  |
| しいですか?                       | http が現在地情報をリクエストして…                                                   |  |  |  |
|                              | ✓ 設定を保存                                                                |  |  |  |
| 許可しない <b>OK</b>              | 拒否 位置情報を共有                                                             |  |  |  |
| iPhoneの場合                    | Android(Ver. 4.0.4) の場合                                                |  |  |  |

[出勤]をクリックして打刻を行います。
打刻が成功すると「出勤が完了しました。」というメッセージが表示されます。
※退勤/休憩開始/休憩終了打刻も同様の手順となります。

![](_page_4_Picture_4.jpeg)

## 1.2.1 打刻履歴を確認する

メニュー内の[打刻履歴]をクリックすると、そのブラウザで行った打刻履歴を確認できます。

| 尻 | ノ门争耒所          |                |    |        |   |
|---|----------------|----------------|----|--------|---|
|   | 打刻             | J              |    | ×      |   |
| l | 送信時刻           | 打刻時刻           | 名称 | ステータス  | H |
|   | 05/28<br>15:49 | 05/28<br>15:49 | 退勤 | 保存送信OK |   |
|   | 05/28<br>15:49 | 05/28<br>15:49 | 退勤 | 保存     |   |
|   | 05/28<br>15:49 | 05/28<br>15:49 | 出勤 | ОК     |   |
|   |                |                |    |        |   |

\_\_\_\_\_

### ステータス 内容

| OK | 打刻データは問題なくサーバへ送信されました。                                                   |
|----|--------------------------------------------------------------------------|
| 保存 | 打刻データはサーバへ送信されず、打刻端末へ一時保存されました。<br>打刻時にオフライン(またはサーバメンテナンス中)だった場合に表示されます。 |

保存送信OK 一時保存された打刻データがサーバへ送信されました。

※別のタイムレコーダーで行った打刻や、申請や編集によって記録された打刻は表示されません。 また、ブラウザのCookie・ウェブサイトデータを削除した場合も打刻履歴はリセットされます。

モバイルタイムレコーダー利用方法

モバイルタイムレコーダーは携帯電話のブラウザから利用できます。

メールに表示されたURLにアクセスすると、パスワードを入力する画面が表示されます。
パスワードを入力すると、タイムレコーダー画面が表示されます。

![](_page_5_Figure_5.jpeg)

Pクセス後は、ブックマーク登録することを推奨します。

※パスワード入力が必要のない場合もあります。

※タイムレコーダー画面が表示される際に、以下のようなメッセージが表示される場合は [OK]ボタンを押してください。

|          | tan                            | 動怠 太郎 さん                  |                                         |  |
|----------|--------------------------------|---------------------------|-----------------------------------------|--|
| "ł       | https://etc<br>et"は現在(<br>ます。よ | .kintai.a<br>の位置情<br>ろしいて | ops.bzport<br>報を利用し<br><sup>*</sup> すか? |  |
|          | 許可しなし<br>位置情                   | 出動状況)<br>諸報取得中·           | ОК                                      |  |
| [0] )974 | <u>カ−ドへ</u>                    |                           |                                         |  |

# 1.3 携帯ブラウザ打刻システム各部の名称および機能

![](_page_6_Picture_1.jpeg)

携帯ブラウザ打刻画面各部の名称および概要を解説します。

| NO.                      | 名称         | 概要               |
|--------------------------|------------|------------------|
| 1                        | 所属名        | 所属名が表示されます       |
| 2                        | 従業員名       | 従業員の氏名が表示されます    |
| 3                        | 出勤         | 出勤打刻を行う際に押下します   |
| 4                        | 退勤         | 退勤打刻を行う際に押下します   |
| 5                        | 休始         | 休憩開始打刻を行う際に押下します |
| 6                        | 休終         | 休憩終了打刻を行う際に押下します |
| $\overline{\mathcal{O}}$ | 出勤状況       | 当日の打刻データを表示します   |
| 8                        | 位置情報       | 位置情報の取得状況を表示します  |
| 9                        | ቃተムカート ፟ ヘ | タイムカードヘアクセスします   |
| (10)                     | 更新         | ブラウザを更新します       |

💆 通信が行えない状況下、または「KDDI モビレコーダー」サーバのメンテナンス中は利用できません。

### 1.3.1 打刻をする

タイムレコーダーでは、出勤・退勤・休憩開始(休始)・休憩終了(休終)の打刻を行います。

本社 以下の内容で打刻が完了しました。 勤怠 太郎 さん 出勤 打刻種別 (退勤) 出勤 打刻年月日 2012年09月13日 休始 休終 打刻時刻 08時54分 出勤状況 位置情報 取得しました [0] )974J-1° ~ [9] 更新 最終更新日:2012/10/02 20:06 ※終了の際は、携帯のボタンにて終了してください。

①[打刻種別]ボタンを押して打刻を行います。

②打刻完了後、完了画面が表示されます。

▲ 休憩打刻ボタンの表示の有無は、管理画面での設定により異なります。

## 1.3.2 出勤状況を表示する

①[出勤状況]ボタンを押します。

|                          | 🕑 EĽi                            | ノコ・         | -9-      |  |                         |                                         | EĽİ      | レ       | -5- | 1 |
|--------------------------|----------------------------------|-------------|----------|--|-------------------------|-----------------------------------------|----------|---------|-----|---|
|                          | 本<br>勤怠太                         | 、社<br>、郎 さん |          |  |                         |                                         | 出勤       | 状況      |     |   |
|                          |                                  |             | <u>勤</u> |  |                         | 2012 🗸                                  | 年 09 ▼ F | □ 14 ▼日 |     |   |
|                          |                                  |             |          |  |                         | 出勤                                      | 退勤       | 休始      | 休終  |   |
|                          |                                  | 状況          |          |  |                         | 08:53                                   | 18:14    |         |     |   |
| [0] 9/1<br>[9] 更<br>最終更新 | ムカードへ<br>新<br>曰:2012/10/02 20:06 |             |          |  | [0] 91<br>[9] 更<br>最終更新 | 「幼ート <sup>*</sup> へ<br>新<br>日:2012/10/0 | 3 12:53  |         |     |   |

## 1.3.3 タイムカードを参照する

タイムレコーダー画面からタイムカードへアクセスします。 月次単位で各種打刻時刻を表示・確認ができます。

①[[O]タイムカードへ]ボタンを押します。

②以下メニューが表示されます。

![](_page_7_Figure_7.jpeg)

| ③[打刻確認]ボタンを押します。       | ④日付ごとに打刻時刻が表示されます                                                                               |
|------------------------|-------------------------------------------------------------------------------------------------|
|                        | C EEU3-ダー タイムカード (動息) 2012 文年 (19) 文月 表示                                                        |
| 勤怠 太郎 さん               | 表示期間 · 2012/09/01(王) ~ 2012/09/30(日)                                                            |
| 打刻確認   パスワード変更         |                                                                                                 |
| (C) HumanTechnologies, | (日)<br>09/03<br>(月)<br>09:54<br>19:23<br>(詳)<br>09/04                                           |
| All rights reserved.   | (𝔅)     09:00     18:21     Image: Fill (𝔅)       09/05     08:56     18:20     Image: Fill (𝔅) |
|                        |                                                                                                 |

## 1.3.4 パスワードを変更する

ログインパスワードを変更します。

①[[O]タイムカードへ]ボタンを押します。 [パスワード変更]ボタンを押します。

![](_page_8_Picture_4.jpeg)

### ②現在のパスワードと、新しいパスワードを 入力し、[パスワード変更]ボタンを押します。

0

5-

ご注意

①本書の内容の一部または全部を無断転載することは禁止されています。
②本書の内容関しては訂正・改善のため、将来予告なしに変更することがあります。
③落丁、乱丁はお取り替えします。